## 寄售鉴定

保存托运申请时,系统会生成托运参考编号。此后,该请求将以 "托运标识号"[XXX]-[####]来表示,其中 "XXX "是一组标识地点组的字符, "####"是该地点组的相关编号。

托运标识将显示上载托运货物的地点组(站点)、操作员的电子邮件(创建者)、跟踪代码以及客户提供的货主编号(如有)。

| Consignment Identification |  |
|----------------------------|--|
| BDS-1806                   |  |

**U** 

#### 显示处置

显示处理选项为用户提供有关寄售项目的当前状态和信息。上载 SRF 时,该选项会出现在寄售标题中保存更改选项旁边,也可从**"维护寄售**"页面的主菜单中访问。将光标移至托运编号旁边的**"选项**"按钮,然后选择显示处置选项。

| Consignment 1 of 2,269                                              | ← Back                                                                                                    | w Disposition 🗧 Consignment Report 🖬 Save Change      |  |  |  |
|---------------------------------------------------------------------|----------------------------------------------------------------------------------------------------|-------------------------------------------------------|--|--|--|
| Consignment Identification                                          | Consignment Control                                                                                        | Points of Contact                                     |  |  |  |
| MIL-0064                                                            | Status         In Progress         Change Status           Priority         Normal         Change Priority | Sender Organization Premiere Urgence Internationale   |  |  |  |
| Location Group<br>Milan                                             | Show Changes                                                                                               | Sender Contact Korina                                 |  |  |  |
| Created by<br>diana.alshawabka@wfp.org, 03/Jan/2025<br>TrackingCode | The cargo to be stored for 2 weeks, then to be released to PUI again after receiving RF                    | Receiver Organization Premiere Urgence Internationale |  |  |  |
| 357589533<br>Owner's Reference                                      | Number of pallets                                                                                          | Receiver Contact                                      |  |  |  |
| PUI2025_001                                                         | 29                                                                                                    | 1                                                     |  |  |  |

#### 打印发货标签

RITA 具有自动生成发货标签的选项。如果启用,一旦请求被接受,发货标签将自动通过电子邮件发送给 服务请求者。请求者可以打印出货标签,并将其放在货箱、托盘或仓库附近。*申请者和操作员可以使用* 处置屏幕为所有托运货物和单个物品打印运输标签。

|                                                                                                  |                                                                  |                                              |                  | -                   |                        |                            |                 |                |                  |                  |                            |
|--------------------------------------------------------------------------------------------------|------------------------------------------------------------------|----------------------------------------------|------------------|---------------------|------------------------|----------------------------|-----------------|----------------|------------------|------------------|----------------------------|
| Consignment Number                                                                               | Owner's Reference                                                | •                                            |                  | Tracking            | Code                   |                            |                 | Priority       |                  |                  |                            |
| MIC-0004                                                                                         | P012025_001                                                      |                                              |                  | 35758               | 7333                   |                            |                 | Normal         |                  |                  |                            |
| iender                                                                                           |                                                                  |                                              |                  | Receiver            | r                      |                            |                 |                |                  |                  |                            |
| Premiere Urgence Internationale - Korin                                                          | a                                                                |                                              |                  | Premie              | ere Urgence I          | International              | e-Korina        |                |                  |                  |                            |
| rrivingTo                                                                                        |                                                                  |                                              |                  | Destinat            | tion                   |                            |                 |                |                  |                  |                            |
| UPS Warehouse - Milano (Storage)                                                                 |                                                                  |                                              |                  | UPSW                | /arehouse - N          | /lilano (Storaj            | ge)             |                |                  |                  |                            |
| tatus                                                                                            |                                                                  |                                              |                  | Remark              | 5                      |                            |                 |                |                  |                  |                            |
| In Progress                                                                                      |                                                                  |                                              |                  | The ca              | rgo to be sto          | red for 2 wee              | ks, then to b   | e released to  | o PUI again al   | ter receiving    | RF                         |
| Service is underway: (in case<br>partially or fully arrived in th<br>transport) goods may have b | e of storage) goods<br>he warehouse; and<br>heen partially or fu | may have<br>I/or (in case<br>Ily dispatc     | e of<br>hed.     |                     |                        |                            |                 |                |                  |                  |                            |
|                                                                                                  | Description                                                      | Inventory<br>Units<br>∉<br>Handling<br>Units | Total per<br>SRF | Remains<br>w/Sender | Cancelled<br>by Sender | Received<br>from<br>Sender | Transfer<br>Out | Transfer<br>In | Stock on<br>Hand | Reported<br>Lost | Released<br>to<br>Received |
| MIL-0064- 1: Food Security - Food parc                                                           | els 📋 31/Jul/2025                                                | Each                                         | 1080             | 0                   | 0                      | 1080                       | 0               |                | 225              | 0                | 855                        |
| Close Dialog                                                                                     |                                                                  |                                              | 🔒 Consig         | mment Rep           | port                   |                            |                 | 🔒 Pri          | nt Shipping      | label            |                            |
|                                                                                                  |                                                                  |                                              |                  |                     |                        |                            |                 |                |                  |                  |                            |
|                                                                                                  |                                                                  |                                              |                  |                     |                        |                            |                 |                |                  |                  |                            |

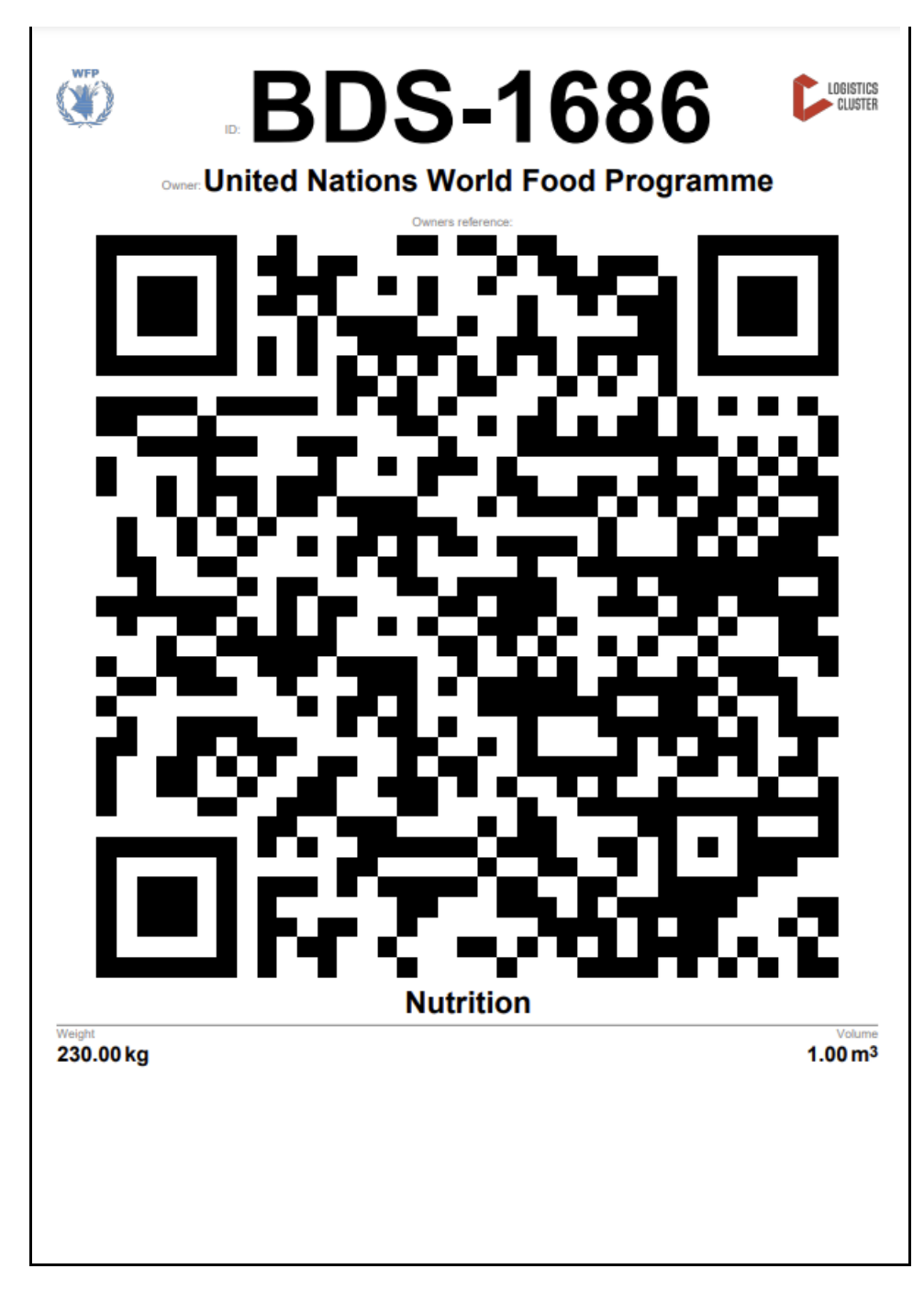

### 托运报告

托运报告可打印托运详情摘要。这可用于发送电子邮件给客户进行确认。 上载 SRF 时,托运报告会出现 在托运标题上。

# Edit Consignment

| Consignment 1 of 2,269                                               | (← Back) [ i≣ Sho                                                                                                    | w Disposition 🗧 Consignment Report 🕒 Save Changes                         |  |  |  |  |  |
|----------------------------------------------------------------------|----------------------------------------------------------------------------------------------------|---------------------------------------------------------------------------|--|--|--|--|--|
| Consignment Identification                                           | Consignment Control                                                                                                    | Points of Contact                                                         |  |  |  |  |  |
| MIL-0064<br>Location Group<br>Milan                                  | Status     In Progress     Change Status       Priority     Normal     Change Priority       "S Show Changes     Remarks | Sender Organization Premiere Urgence Internationale Sender Contact Korina |  |  |  |  |  |
| Created by<br>diana.alshawabka@wfp.org, 03/Jan/2025<br>Tracking Code | The cargo to be stored for 2 weeks, then to be released to PUI again after receiving RF                                  | Receiver Organization Premiere Urgence Internationale                     |  |  |  |  |  |
| Owner's Reference                                                    | Number of pallets                                                                                                    | Receiver Contact<br>Korina                                                |  |  |  |  |  |
| PUI2025_001                                                          |                                                                                                    | I                                                                         |  |  |  |  |  |

**托运选项**:选项 "按钮允许操作员编辑托运货物、搁置托运货物、取消托运货物并显示所选托运货物的 处理情况。

- 从 RITA 主菜单单击 "托运"。
- 从出现的列表中筛选托运货物,操作员会在托运货物编号右端的同一行中找到 "选项"。
- 单击 "选项 "按钮,将出现以下下拉菜单:

| Consignments: Lo | ocation Grou | p 😣     | Service Re | quests      |            |                 |                  | Change View          | point                             | ▼ Show fill |
|------------------|--------------|---------|------------|-------------|------------|-----------------|------------------|----------------------|-----------------------------------|-------------|
|                  |              |         |            |             |            |                 |                  | [                    | Upload SRF file                   | / consignme |
|                  |              |         |            |             | 1807 resi  | ults found 🏮 Cu | istomize Columns |                      |                                   |             |
| Consignment      | Refer        | Sender  | Recei      | Arriv<br>To | Desti      | Status          | Created          | Total Weight<br>(kg) | Total Volume<br>(m <sup>3</sup> ) |             |
| BDS-1807         | 123ABC       | United  | United     | Brindisi -  | Brindisi - | Closed          | 15/Jan/2025      | 500.0                | 2.00                              | Orition     |
|                  |              | World   | World      | Custom      | Wareho     |                 |                  | Edit C               | onsignment                        |             |
|                  |              | Food    | Food       | er          | use 1      |                 |                  |                      | Casting                           |             |
|                  |              | Program | Program    | Address)    | (Storage)  |                 |                  | Cance                | Consignment                       |             |
|                  |              |         |            |             |            |                 |                  | Show                 | Disposition                       |             |

RITA 会自动发送电子邮件,通知合作伙伴和货主货物/托运的任何变更。

| RITA                                             | c and a c             | luster Production 1                          | roject<br>RAJNING (RITA2) 🤝 | Location Group<br>Brindisi          | - 2        | rita.global@wf                 |
|--------------------------------------------------|-----------------------|----------------------------------------------|-----------------------------|-------------------------------------|------------|--------------------------------|
| Z Dashboard 🔳 Consignments +) R                  | eceives 🚺 Dispatches  | 📄 Stock Managemer                            | nt 🎛 Reporting              | E.                                  |            |                                |
| This consignment cannot be edited as the status  | is set to In Progress |                                              |                             |                                     |            |                                |
| dit Consignment                                  |                       |                                              |                             |                                     |            |                                |
| ionsignment 1 of 1,807 >                         |                       | ← Back                                       | E Show Show                 | G Consignme                         | nt Report  | <ul> <li>Save Chang</li> </ul> |
| Consignment Identification                       | Consi                 | gnment Control                               |                             | Points                              | of Contact |                                |
| BDS-1807                                         | Status In<br>Priority | Progress Change Statu<br>Normal Change Prior | s Sender O<br>United        | rganization<br>Nations World Food I | Programme  | : *                            |
| Location Group<br>Brindisi                       | Remarks               | Show Changes                                 | Sender C<br>Kelly Br        | ontact<br>adley                     |            | ı                              |
| Created by<br>kelly.bradley@wfp.org, 15/Jan/2025 | Remarks               |                                              | Receiver                    | Organization                        |            |                                |
| Tracking Code<br>290464691                       |                       |                                              | United                      | Nations World Food I                | Programme  | : *                            |
| Owner's Reference<br>123ABC                      | Number of pallets     |                                              | Kelly Br                    | adley                               |            | ı                              |
| fa ata Data                                      |                       |                                              | Clearing                    | Agent                               |            |                                |
| //rita.logcluster.org/secured/request.xhtml?reql | d=                    | reformation                                  | Clearin                     | g agent company                     |            | *                              |